## HOW TO IMPORT CIAC SCHEDULES

These are the steps toward importing a sports schedule from CIAC to your iPhone, iPad, Google account or Outlook account.

This will give you complete access to the schedule right onto your device's calendar.

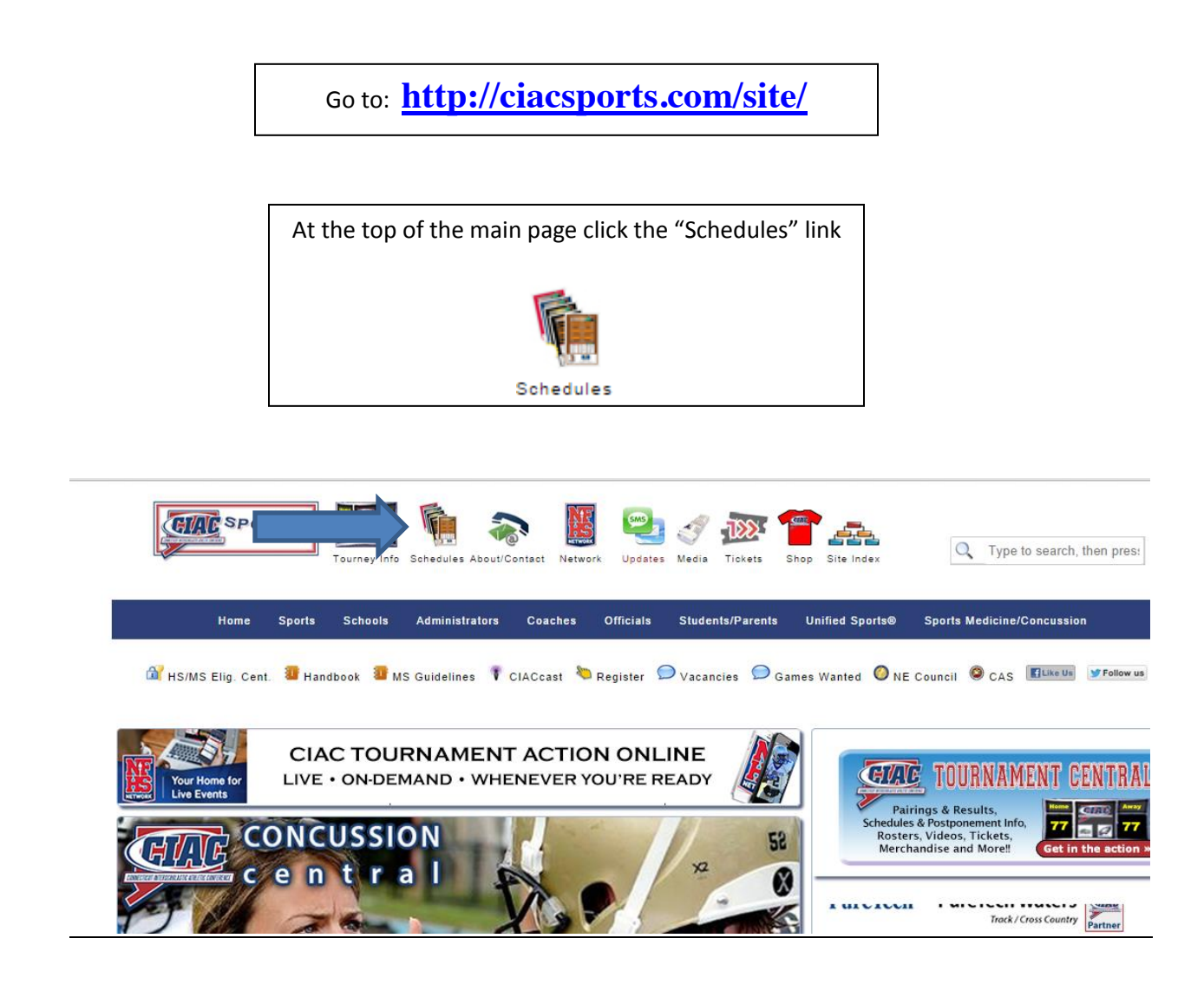

| Schedules by Schoo                                  | l or Team         | Fall Sports                     | Winter S       | Sports                                     | Sp | ring Sports  |             |          |
|-----------------------------------------------------|-------------------|---------------------------------|----------------|--------------------------------------------|----|--------------|-------------|----------|
| View A Schedule                                     |                   |                                 |                |                                            |    |              |             |          |
|                                                     | School Year:      | 2014-15 🔻                       |                |                                            |    |              |             | _        |
| Format:                                             |                   | List View                       |                |                                            | •  | Click here u | nder the Fo | rmat tab |
| Select the school S                                 | chool (required): | Calendar View<br>Outlook/Googl  | /<br>le/Mobile | Device/iCal                                |    |              |             |          |
| Level:<br>Sport/Activity:<br>Past Events/Practices: |                   | All Levels                      | T              |                                            |    | •            |             |          |
|                                                     |                   | All Sports/Activ                | vities         | •                                          |    | Select the s | port        |          |
|                                                     |                   | Hide past even<br>Include pract | ents<br>tices  |                                            | _  |              |             |          |
|                                                     | Site:             |                                 | y 🔻 C          | Customize the games you would like to impo |    |              |             | import.  |
|                                                     |                   |                                 |                |                                            |    |              |             |          |
|                                                     |                   | View Schedule                   |                |                                            |    |              |             |          |

## Add Schedule to Computer or Mobile Device

Select your program: Outlook | iPhone/iPad | Google | iCal | Intro

To add this schedule to your Calendars, click on the link above for the program you are using, then follow the directions provided. Go Back

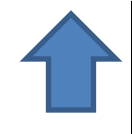

The next page will have you pick the type of device you are importing the schedule to.

Once you click on your program (example: iPad) it will then give you specific directions to complete the import.